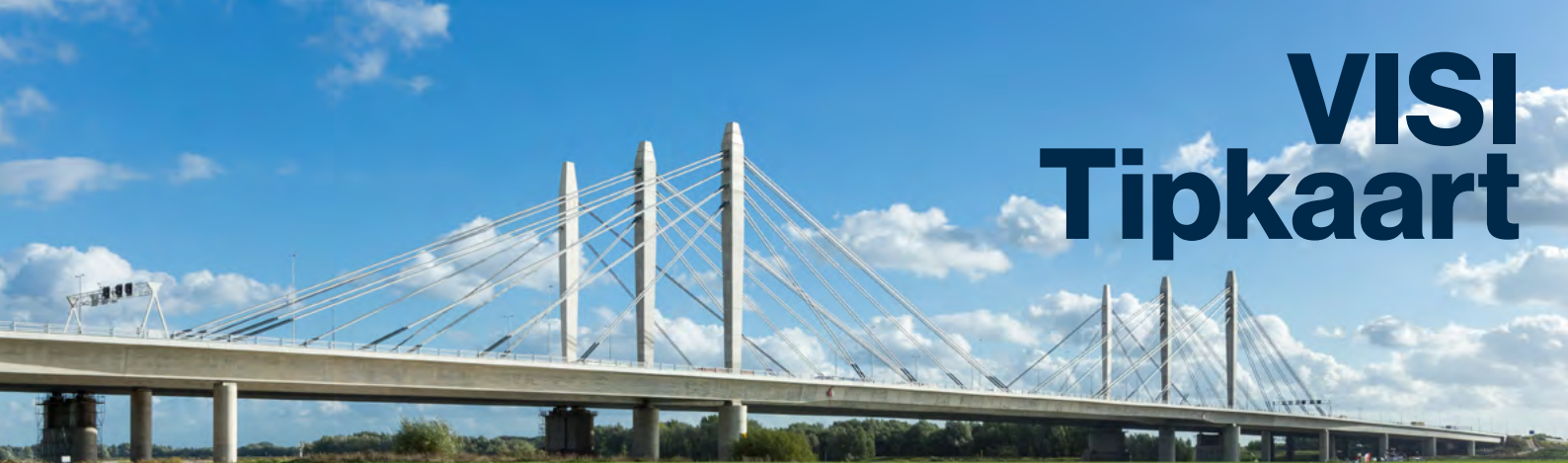

## Handige tips voor het werken met VISI

#### Wist je dit al over VISI?

- Rood onderlijnde velden moeten verplicht ingevuld worden.
- Tekstvelden: geef bedragen altijd met een komma en twee decimalen op.
- Wachtwoord wijzigen?
- Gebruik minimaal 8 tekens, bestaand uit hoofdletters, kleine letters en cijfers en gebruik geen deel van jouw naam.
- Hindert de e-mailnotificatie je? Laat deze uitzetten door onze VISI Servicedesk, bereikbaar via 088 – 638 14 99 of visi.service@bakkerspees.nl
- Je vindt al je berichten en documenten in de mappenstructuur links.
- ▶ Hoe verloopt je VISI-transactie?

Bekijk de procedure en de mogelijke berichten door middel van het transactiediagram. Klik in het berichtvenster op de blauwe transactienaam en je ziet in een apart tablad de schematische weergave van het verloop van de transactie.

| ontractdossier zoals gepublic<br>treft Ontragsbevestging (Ambieden informa                                                                                                    | eerd op Tenderned [nummer OG-0001]<br>tedocumenten aan opdrachtnemer/ binnen de transactie <u>Aanbeden informatiedocumenten aan opdrachtnemer</u> |
|----------------------------------------------------------------------------------------------------|----------------------------------------------------------------------------------------------------|
| formatiedocument basis                                                                                                    |                                                                                                    |
| nformatie volgnummer: OGINP0001                                                                                                    |                                                                                                    |
| formatiedocument aantekeningen                                                                                                    |                                                                                                    |
| antekeningen en reacties:                                                                                                    |                                                                                                    |
| pmerkingen                                                                                                    |                                                                                                    |
| Opmerkingen:                                                                                                    |                                                                                                    |
| Alle berichten Nieuw · · · Tr                                                                                                    | ansactiedlagram                                                                                                    |
| Alle berichten Nieuw (*) Tr<br>Aanbieden informatiedocum                                                                                                    | ansacticdiagram =<br>nenten aan opdrachtnemer Contractorage - Quitout muse                                                                        |
| Alle berichten    tileuw (e)  Tra<br>Aanbieden informatiedocum                                                                                                    | ansacticdiagram S                                                                                                    |
| Alle berichten    Nieuw *    Tr<br>Aanbieden informatiedocum                                                                                                    | ansactiedlagram 🗧<br>nenten aan opdrachtnemer Conkudieringer - Quitent Kenne                                                                      |
| Alle berichten 11 Nieuw 12 Th<br>Aanbieden informatiedocum<br>Aanbieden<br>informatiedocumenten<br>zu onderbiennen                                                                                                    | ansactiedbagnam S<br>nenten aan opdrachtnemer Contractornage - Quitaddrome                                                                        |
| Alle berichten bieuw a Tra<br>Aanbieden informatiedocum<br>(Aanbieding<br>informatiedocumenten<br>aan opdrachtnemer)                                                                                                    | nnsactiediagram 🗧<br>nenten aan opdrachtnemer Conkucieringer - Quitout rome                                                                       |
| Alle berichten Nieuw e Th<br>Aanbieden informatiedocum<br>(Aanbieding<br>(Aanbieding<br>(Aanbieding<br>(Aanbieding<br>(Aanbieding<br>(Aanbieding<br>(Aanbieding<br>(Aanbieding<br>(Aanbieding<br>(Aanbieding)<br>(Aanbieding)<br>( | ansacticdiogram 著                                                                                                    |
| Alle berichten Nieuw (*) Tin<br>Aanbieden informatiedocum<br>Aanbieding<br>(Aanbieding<br>(Aanbieding<br>aan opdrachtnemer)<br>V<br>Ontvangstbevestiging<br>(Aanbieden                                                                                                    | ansactiediogram -                                                                                                    |

#### Wat kun je met bijlages doen?

- Je kunt tot 1GB aan een bericht toevoegen.
- ▶ Je kunt meerdere bijlagen toevoegen aan een bericht.
- Bij het selecteren van bestanden die in dezelfde map staan kun je in één keer meerdere bijlagen selecteren als je de CTRL-toets ingedrukt houdt.
- Alle mogelijke bestandsformaten zijn toegestaan.
- Gebruik uitsluitend het PDF-formaat als je een digitaal archief opbouwt. Voor een digitaal archief is PDF namelijk het verplichte bestandsformaat.

#### Inloggen

Ga naar: https://visi4.bakkerspees.nl. Werk je op een eigen serveromgeving, vervang dan visi4 door die omgeving. Bijvoorbeeld: https://bouwbedrijf.bakkerspees.nl.

#### Wachtwoord vergeten?

| Wachtwoord:              |  |
|--------------------------|--|
|                          |  |
| Monthly and all strength |  |

Vanaf het inlogscherm kun je je wachtwoord opvragen. Kies voor 'Wachtwoord opvragen' en geef je gebruikersnaam op (let op: geen e-mailadres!). Vervolgens wordt het nieuwe wachtwoord per e-mail naar de opgegeven gebruiker gestuurd.

| Wachtwoord opvragen | ×                   |
|---------------------|---------------------|
| Gebruikersnaam:     |                     |
|                     | Verzenden Annuleren |

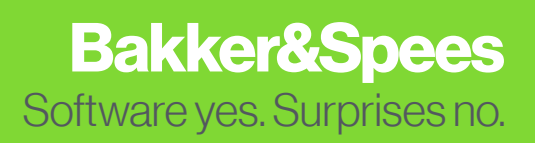

#### NOG VRAGEN?

ONZE SERVICEDESK STAAT VOOR JE KLAAR! BEL 088 - 638 14 99 OF MAIL VISI.SERVICE@BAKKERSPEES.NL

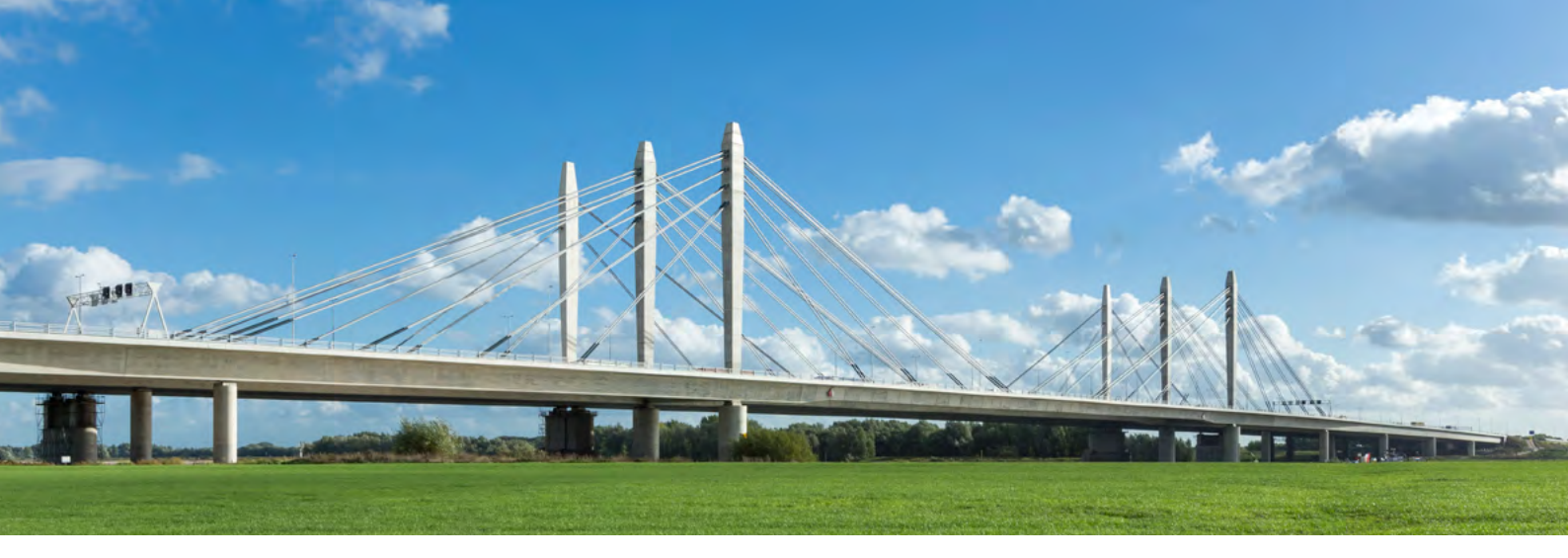

#### Alle te behandelen transacties op een rij

Klik in het linkermenu op 'Te behandelen' en je ziet alle transacties waarop jouw actie gevraagd wordt.

| 4 🖂 Berichten          | Zoeken:                          | Q                                       |
|------------------------|----------------------------------|-----------------------------------------|
| Alle berichten         | Onderwerp                        | Transactie                              |
|                        | ▷ awr 044 afwijki                | Aanleveren: afwijking door opdrachtn    |
|                        | ▷ VTW-073 Mant                   | Aanleveren: wijziging / verzoek tot wij |
| I e behandelen, ind. i | AWR-073 Mant                     | Aanleveren: afwijking door opdrachtn    |
| Ongelezen              | VTW 076 behor                    | Aanleveren: wijziging / verzoek tot wij |
| 😂 Uitvak               | > vmwo77 heber                   | Appleverent wijziging / verzoek tot wij |
| 🖄 Uitstaand            | <ul> <li>VTVU77 benor</li> </ul> |                                         |
| Afgerond               | VTW075 behor                     | Aanieveren; wijziging / Verzoek tot Wij |

#### Transactie 'Gereed melden'

Wanneer je de ontvanger bent van het laatste bericht van een transactie, dan wordt deze roze weergegeven. Als je op de knop 'Gereed melden' klikt, dan wordt de transactie zwart en is hij afgerond.

| ereed melden |
|--------------|
|              |

### Nieuwe transactie starten

Klik linksboven op de knop 'Nieuw'.

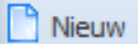

#### Berichten antwoorden of doorsturen

Nadat je het bericht hebt gelezen, klik je op 'Behandelen'. Vervolgens kun je het bericht behandelen (rond pijltje) of doorsturen aan andere teamleden (horizontaal pijltje).

| Te behandelen | Behandelen A     |                                                                    |
|---------------|------------------|--------------------------------------------------------------------|
| ug verenier 🜔 | takken T         |                                                                    |
| Neuw bericht: | Kies een bericht |                                                                    |
| Behandelen:   | * 🤪 Aanbieden    | acceptatiedocumenten aan contractmanager                           |
| Onderwerp:    | 🖂 Intrekki       | ing verzoek (Aanbieden acceptatiedocumenten aan contractmanager)   |
|               | Verzoel          | k behandeling (Aanbieden acceptatiedocumenten aan contractmanager) |

#### Gegevens (met bijlagen) naar een ander bericht kopiëren & plakken

Klik in het transactieoverzicht op een transactie en kies onder bij leesvenster voor 'Wijzigen'. Je hebt de keuze uit het verwijderen of wijzigen van informatie.

Selecteer het originele bericht en klik op 'Kopiëren'.

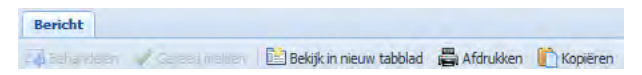

In je nieuwe bericht zie je links bovenin de knop 'Plakken'.

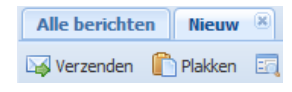

#### **Favorieten toevoegen**

Om sneller te kunnen werken, kan je een berichtenmap als favoriet aanmerken. Klik via de rechtermuisknop op bijvoorbeeld 'Te behandelen' en kies '...toevoegen aan favorieten'.

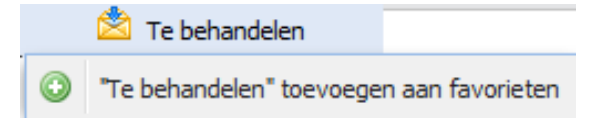

# Wat betekenen de kleuren en symbolen van jouw transacties?

De legenda staat altijd rechtsboven in het scherm.

|     | Legenda                            |
|-----|------------------------------------|
| Tra | ansactiestatus                     |
| 0   | Open                               |
| 0   | Open, te laat                      |
| ⊗   | Gesloten                           |
| Θ   | Gesloten, niet gereed gemeld       |
| 0   | Ongelezen                          |
| Ve  | rzendstatus                        |
| ∢   | Verzonden                          |
| Х   | Nog niet verzonden                 |
| X   | Fout by verzenden                  |
|     | Verzonden, nog geen<br>bevestiging |

Bakker&Spees Software yes. Surprises no.

#### NOG VRAGEN?

ONZE SERVICEDESK STAAT VOOR JE KLAAR! BEL 088 - 638 14 99 OF MAIL VISI.SERVICE@BAKKERSPEES.NL